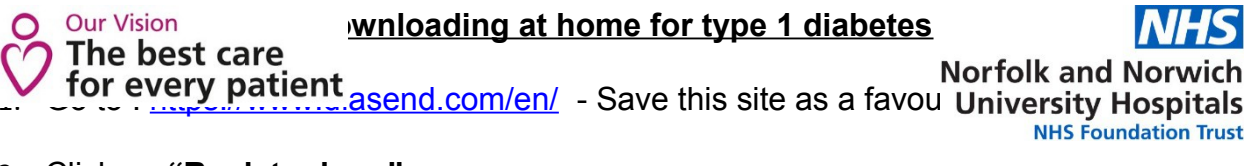

- 2. Click on "Register here"
- 3. Set up your account:
  - a. Enter email
  - b. Enter personal details
  - c. Share Date: Enter the clinic code: 83-77913
- 4. Login with your email and password
- 5. Click on the "Tools" tab

|       |               | dia mad' |             |
|-------|---------------|----------|-------------|
| Tools | Account admin | Log out  | alasena.com |
|       |               |          |             |
|       |               |          |             |

6. Install the Uploader for your computer –Double click on the Windows or Apple Mac icon and follow the instructions

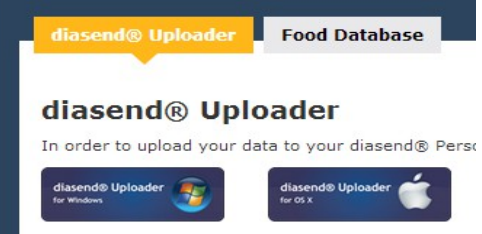

7. Double click the Uploader icon on your desktop

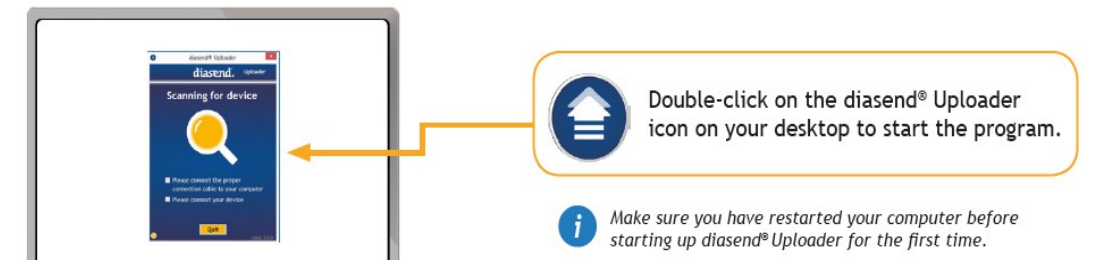

- 8. Connect your meter or pump to the computer via the USB cable. It will upload to 100%. To get the cable:
  - a. **Instant meter Roche**:- download the Diasend APP on mobile device with Bluetooth on. Enter personal details and email.

To Share data- Enter the clinic code: 83-77913 by clicking on 3 lines in top right hand corner.

Bottom corner has upload icon- when meter switched off press and hold on buttonbluetooth symbol on screen appears- to pair devices add 6 digit pin( on back on meter). This should then share data to Diasend and the Team will be able to see it as normal, it also makes reports for families to see on your phone.

- b. AccuChek Expert Meter:
- b.i. Request a **Realtyme device for Diasend upload,** Contact ROCHE 0800 731 22 91 – free

Roche Combo: Free Realtyme cable and a Smart Pix 1 for Diasend upload. Contact as above.

## c. Abbott NEO & Libre

- c.i. Download the Freestyle app. Use yellow cable to upload. Contact Abbott on 0800 170 1177 free
- d. ROCHE Insight:
- d.i. Smart Pix 2 device Contact Diabetes Home Care to acquire one 0121 333 9772
- e. Omnipod
- e.i. Request a **Black mini USB for Diasend upload** Contact Omnipod 0344 8567820 – free
- 9. Go to https://www.diasend.com/en/ to view your uploaded results.
  - a. Email Paediatric Diabetes Specialist Nurse using pdsn@nnuh.nhs.uk
  - b. Call on 01603 287504 (Option 2)
  - c. You must be at your computer looking at the upload when you call